4

① 協会HPトップページ「研修事業」をクリック。

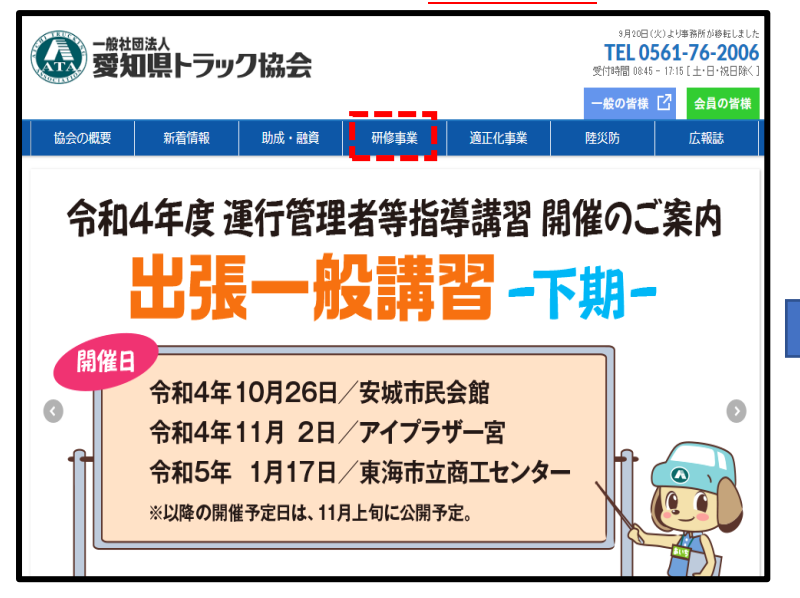

## ④<u>画面右上「ログイン」</u>をクリック。

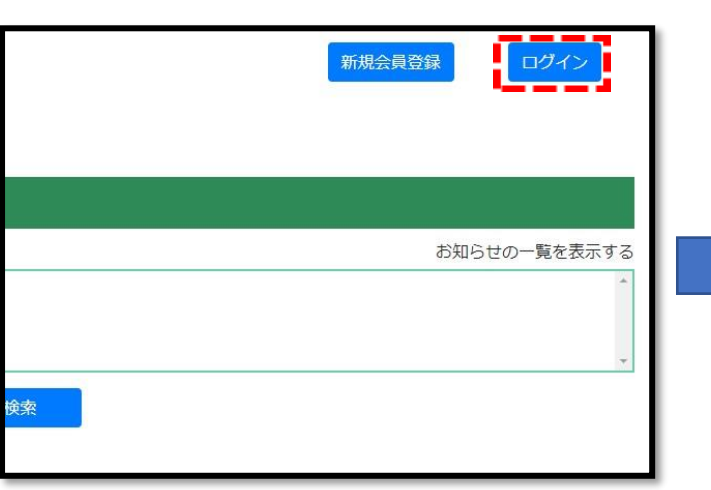

## ②請習等予約したいボタンをクリック。 ③前日第一次の規模 ●「日本日本 ●「日本日本 ●「日本日本 ●「日本日本 ●「日本日本 ●「日本 ●「日本

## ③<u>ページ下の予約したいボタン</u>をクリック。

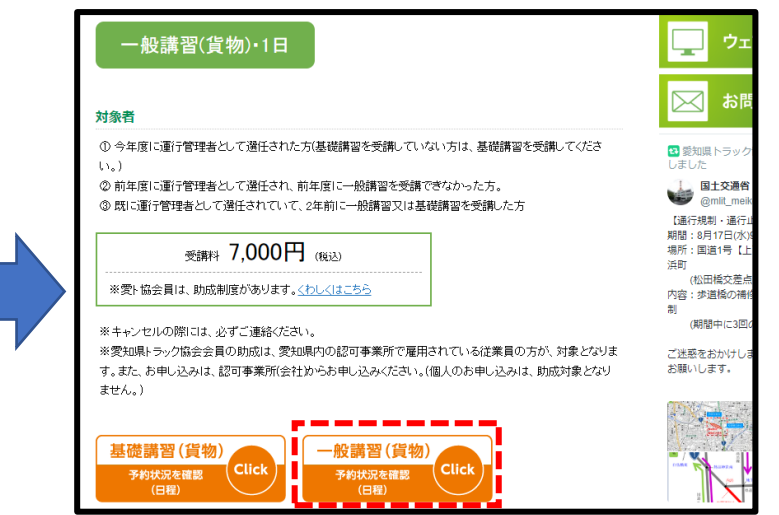

## ⑤<u>ID及びパスワード</u>を入力しログイン。

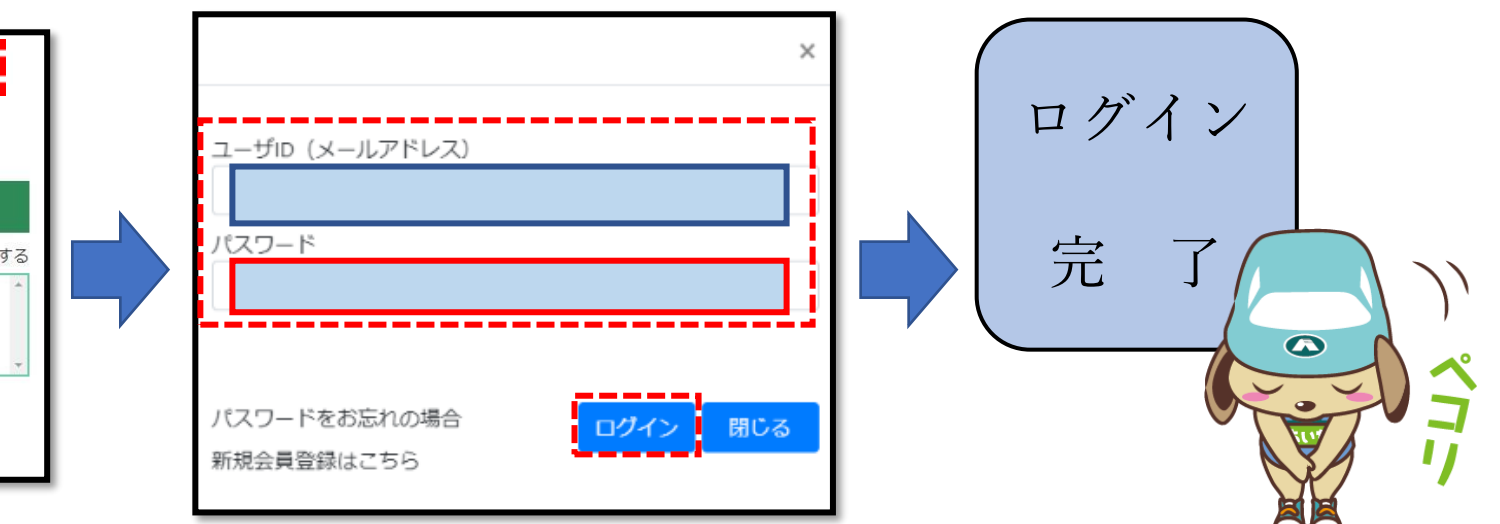